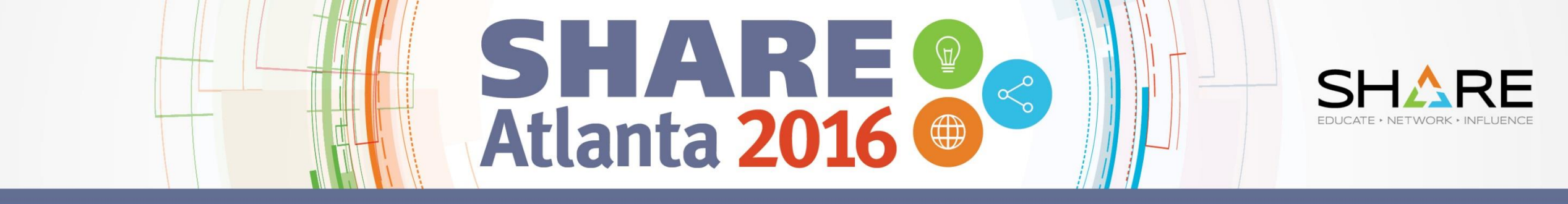

# How to Implement Apache Tomcat on USS

**David J Cheng** 

Applied Expert Systems, Inc. davec@aesclever.com August 1, 2016, 4:30PM Session 19571

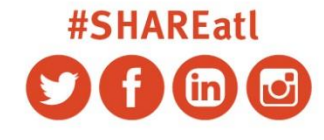

SHARE is an independent volunteer-run information technology association that provides education, professional networking and industry influence.

Copyright © 2016 by SHARE Inc. 💿 🛈 🛇 🕞 Except where otherwise noted, this work is licensed under a Creative Commons Attribution-NonCommercial-NoDerivs 3.0 license.

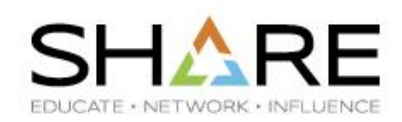

### Agenda

- Introduction
- Tomcat on Windows
- Tomcat (v7) on USS
  - Installation
  - Configuration
  - Diagnostics
- HTTPS setup a simple example
- Tomcat v8 issue (ASF Bugzilla)
- How to build your own Tomcat?

Copyright © 2016 Applied Expert Systems, Inc.

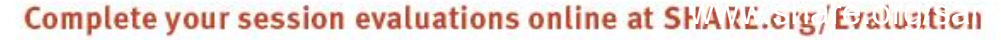

2

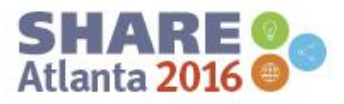

### Introduction

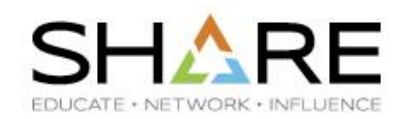

- Apache Tomcat is an open source Java servlet container that functions as a web server, developed • by the Apache Software Foundation (ASF).
- Website: tomcat.apache.org .
- Some popular web sites using Tomcat (standalone):
  - aa.com

3

- gap.com
- southwest.com
- zillow.com
- - Apache Tomcat vs. Apache HTTPD (Apache HTTP Server <u>httpd.apache.org</u>)
     HTTPD the world's most used web server (52.1%, July 2016). Written in C: static web pages + add-on modules for dynamic contents; e.g., Perl, PHP, Python, etc.

  - Tomcat written in Java: Java servlets, JSP; can also serve static contents mod\_jk an Apache module to connect Tomcat with other web servers such as Apache HTTPD
  - Some popular web sites using HTTPD (plus Tomcat?):
    - apple.com
    - paypal.com
    - nytimes.com

References: https://w3techs.com/technologies/details/ws-tomcat/all/all https://w3techs.com/technologies/details/ws-apache/all/all

Copyright © 2016 Applied Expert Systems, Inc.

#### Complete your session evaluations online at SHARE.org/Evaluation

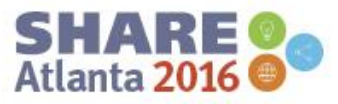

### **Tomcat on Windows - Download**

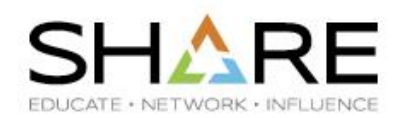

#### https://tomcat.apache.org/download-70.cgi

#### 7.0.69

Please see the README file for packaging information. It explains what every distribution contains.

**Binary Distributions** 

- Core:
  - zip (pgp, md5, sha1)
  - tar.gz (pgp, md5, sha1)
  - 32-bit Windows zip (pgp, md5, sha1)
  - 64-bit Windows zip (pgp, md5, sha1)
  - 64-bit Itanium Windows zip (pgp, md5, sha1)
  - 32-bit/64-bit Windows Service Installer (pgp, md5, sha1)
- Full documentation:
  - tar.gz (pgp, md5, sha1)
- Deployer:
  - zip (pgp, md5, sha1)
  - tar.gz (pgp, md5, sha1)
- Extras:

4

- <u>JMX Remote jar</u> (pgp, md5, sha1)
- Web services jar (pgp, md5, sha1)
- JULI adapters jar (pgp, md5, sha1)
- JULI log4j jar (pgp, md5, sha1)

Copyright © 2016 Applied Expert Systems, Inc.

#### Complete your session evaluations online at SHAME.org/Evaluation

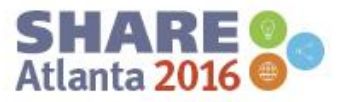

### **Tomcat on Windows - Installation**

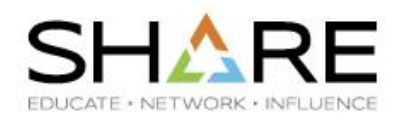

# Select Host Manager for *Virtual Hosting* – Hosting multiple domains (websites) on a single server

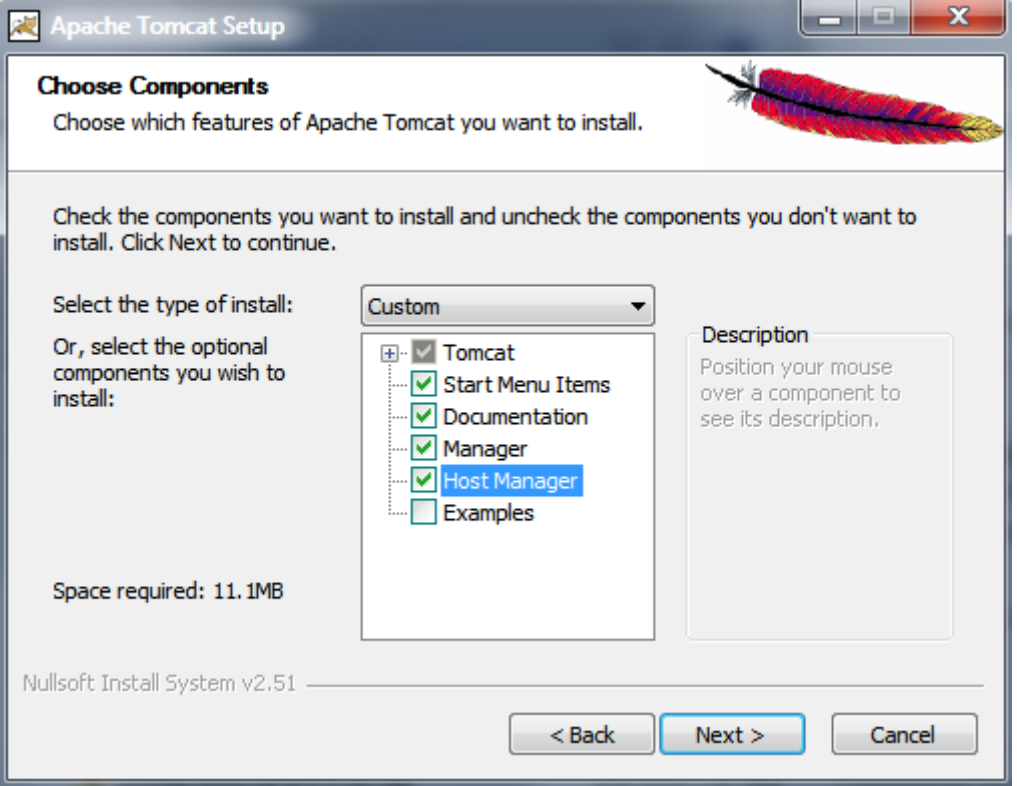

Copyright © 2016 Applied Expert Systems, Inc.

#### Complete your session evaluations online at SHAME.org/Evaluation

5

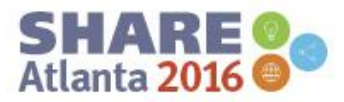

### **Tomcat on Windows - Installation**

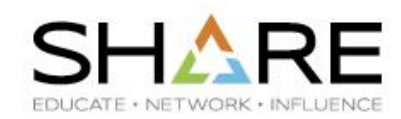

• Specify a userid/password for Tomcat Manager

| 😹 Apache Tomcat Setup:                       | Configuratio | on Options  |               |
|----------------------------------------------|--------------|-------------|---------------|
| Configuration<br>Tomcat basic configuration. |              |             |               |
| Server Shutdown Port                         |              | 8005        |               |
| HTTP/1.1 Connector Port                      |              | 8080        |               |
| AJP/1.3 Connector Port                       |              | 8009        |               |
| Windows Service Name                         |              | Tomcat7     |               |
| Create shortcuts for all users               |              |             |               |
| Tomcat Administrator Login                   | User Name    |             |               |
| (optional)                                   | Password     |             |               |
|                                              | Roles        | manager-gui |               |
| Nulsoft Instal System v2.46                  |              | < Back      | Next > Cancel |

Copyright © 2016 Applied Expert Systems, Inc.

#### Complete your session evaluations online at SHAWE.org/Evaluation

6

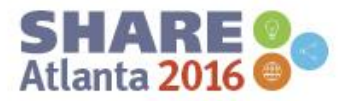

### **Tomcat on Windows - Installation**

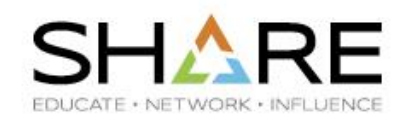

| • | Specify | JVM |
|---|---------|-----|
|---|---------|-----|

| 😹 Apache Tomcat Setup: Java Virtual Ma                       | chine path sele      | ction   |        |
|--------------------------------------------------------------|----------------------|---------|--------|
| Java Virtual Machine<br>Java Virtual Machine path selection. | Ň                    |         |        |
| Please select the path of a Java SE 6.0 or later J           | RE installed on your | system. |        |
| C:\Program Files\Java\jre1.8.0_45                            |                      |         |        |
| Nullsoft Install System v2.46                                | < Back N             | ext >   | Cancel |

Copyright © 2016 Applied Expert Systems, Inc.

#### Complete your session evaluations online at SHAME.org/Evaluation

7

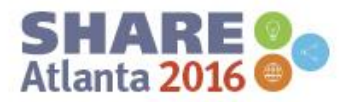

### **Tomcat on Windows - Configuration**

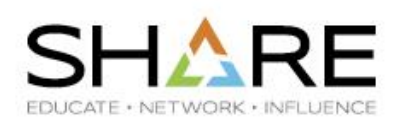

#### Startup type:

- Automatic
- Manual

8

Disabled

| General Log On                   | Logging Java Startup Shutdown                                        |  |  |  |  |
|----------------------------------|----------------------------------------------------------------------|--|--|--|--|
| Service Name:                    | Tomcat7                                                              |  |  |  |  |
| Display name:                    | Apache Tomcat 7.0 Tomcat7                                            |  |  |  |  |
| Description:                     | Apache Tomcat 7.0.57 Server - http://tomcat.apache.                  |  |  |  |  |
| Path to executat                 | ole:                                                                 |  |  |  |  |
| "C:\Program File                 | "C:\Program Files\Apache Software Foundation\Tomcat 7.0\bin\Tomcat7. |  |  |  |  |
|                                  |                                                                      |  |  |  |  |
| Startup type:                    | Manual                                                               |  |  |  |  |
| Startup type:                    | Manual                                                               |  |  |  |  |
| Startup type:                    | Manual                                                               |  |  |  |  |
| Startup type:<br>                | Manual 👻                                                             |  |  |  |  |
| Startup type:<br>Service Status: | Manual                                                               |  |  |  |  |

Copyright © 2016 Applied Expert Systems, Inc.

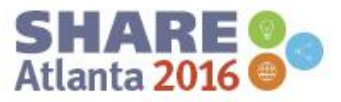

### **Tomcat on Windows - Configuration**

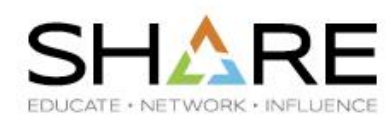

#### JVM setup

9

| Apache Tomcat 7.0 Ton                                                                                 | ncat7 Pr                                         | operties                                                    |                                                        |                                                                   | x   |  |
|----------------------------------------------------------------------------------------------------|--------------------------------------------------|-------------------------------------------------------------|--------------------------------------------------------|-------------------------------------------------------------------|-----|--|
| General Log On Logging                                                                                | Java                                             | Startup                                                     | Shutdown                                               | ı                                                                 |     |  |
| Use default Java Virtual Machine:                                                                     |                                                  |                                                             |                                                        |                                                                   |     |  |
| C:\Program Files\Java\ji                                                                              | C:\Program Files\Java\jre7\bin\dient\jvm.dll     |                                                             |                                                        |                                                                   |     |  |
| Java Classpath:                                                                                       |                                                  |                                                             |                                                        |                                                                   |     |  |
| C:\Program Files\Apach                                                                                | e Softwar                                        | re Foundati                                                 | on\Tomcat                                              | 7.0\bin\bootstr                                                   | ap. |  |
| Java Options:                                                                                         |                                                  |                                                             |                                                        |                                                                   |     |  |
| -Dcatalina.home=C:\Pro<br>-Dcatalina.base=C:\Pro<br>-Djava.endorsed.dirs=C<br>-Djava.io.tmpdir=C:\Pro | gram File<br>gram File<br>: \Progra<br>gram File | es (Apache S<br>s (Apache S<br>m Files (Apa<br>es (Apache S | Software Fo<br>oftware Fo<br>che Softwa<br>Software Fo | oundation\Tom<br>oundation\Tom<br>are Foundation<br>oundation\Tom | •   |  |
| Initial memory pool:                                                                                  | 128                                              |                                                             |                                                        | MB                                                                |     |  |
| Maximum memory pool:                                                                                  | 256                                              |                                                             |                                                        | MB                                                                |     |  |
| Thread stack size:                                                                                    |                                                  |                                                             |                                                        | КВ                                                                |     |  |
|                                                                                                    |                                                  | ОК                                                          | Cance                                                  | el App                                                            | bly |  |

Copyright © 2016 Applied Expert Systems, Inc.

#### Complete your session evaluations online at SHARE.org/Evaluation

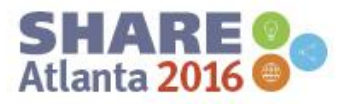

### **Tomcat on Windows - Operations**

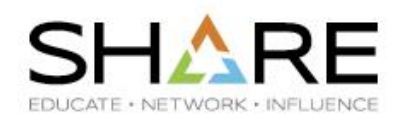

### Starting/Stopping Tomcat

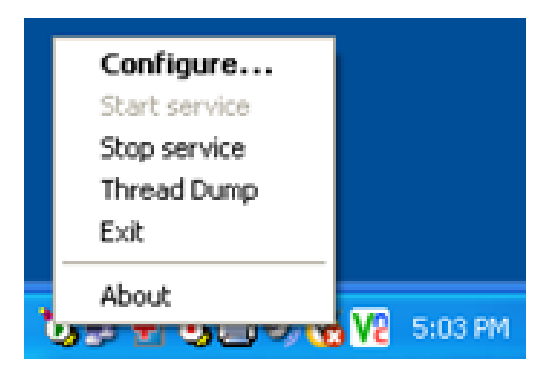

Copyright © 2016 Applied Expert Systems, Inc.

Complete your session evaluations online at SHARE.org/Evaluation

Except where otherwise noted, this work is licensed under a Creative Commons Attribution-NonCommercial-NoDerivs 3.0 license. http://creativecommons.org/licenses/by-nc-nd/3.0/

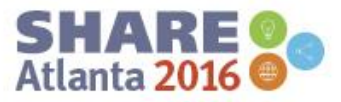

### Tomcat Operations - <u>http://localhost:8080</u>

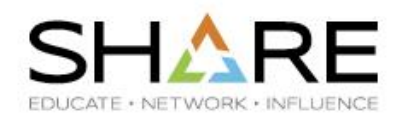

SHARE Atlanta 2016

| Home Documentation                                                                                                    | Configuration                                                                                                    | Examples                                                                                                    | Wiki                                                                                                    | Mailing Lists                                                                          |        |                                                                                                    | Find Help                                                                                                    |
|----------------------------------------------------------------------------------------------------|----------------------------------------------------------------------------------------------------|----------------------------------------------------------------------------------------------------|----------------------------------------------------------------------------------------------------|----------------------------------------------------------------------------------------|--------|----------------------------------------------------------------------------------------------------|----------------------------------------------------------------------------------------------------|
| Apache Tomcat/7.0.69                                                                                                    |                                                                                                    |                                                                                                    |                                                                                                    |                                                                                        |        |                                                                                                    |                                                                                                    |
| lf y                                                                                                    | ou're seeing thi<br>ecommended Re                                                                                          | s, you've s<br>ading:                                                                                                    | ucces                                                                                                    | sfully installed To                                                                    | omcat. | Congratulations!                                                                                                    | Server Status                                                                                                    |
|                                                                                                    | Security Considerations HOW-TO     Manager Application HOW-TO       Clustering/Session Replication HOW-TO     Host Manager |                                                                                                    |                                                                                                    |                                                                                        |        |                                                                                                    |                                                                                                    |
| Developer Quick Start                                                                                                    | <u>Realms &amp; A</u><br>JDBC Data                                                                                         | AA<br>Sources                                                                                                    |                                                                                                    | <u>Examples</u>                                                                        |        | <u>Servlet Specif</u><br><u>Tomcat Versio</u>                                                                                                    | <u>ications</u><br><u>ns</u>                                                                                                    |
| Managing Tomcat<br>For security, access to the <u>m</u><br>restricted. Users are defined<br>\$CATALINA_HOME/conf/tomcat-<br>In Tomcat 7.0 access to the<br>application is split between of<br><u>Read more</u><br><u>Release Notes</u><br><u>Changelog</u><br><u>Migration Guide</u><br><u>Security Notices</u> | <u>anager webapp</u> is<br>in:<br>users.xml<br>manager<br>different users.                                                 | Docume<br>Tomcat 7<br>Tomcat 7<br>Tomcat 1<br>Find additi<br>information<br>\$CATALINA_<br>Developers<br>Tomcat 7.0<br>Tomcat 7.0 | Antatio<br>2.0 Docu<br>2.0 Conf<br>2.0 Conf<br>2.0 Con | n<br>inguration<br>ortant configuration<br>uING.txt<br>interested in:<br>ase<br>sitory |        | Getting Help<br>FAQ and Mailing Li<br>The following mailing li<br>tomcat-announce<br>Important announceme<br>vulnerability notification<br>tomcat-users<br>User support and discussion<br>taqlibs-user<br>User support and discussion<br>taqlibs-user<br>User support and discussion<br>tomcat-dev<br>Development mailing list, in | sts<br>asts are available:<br>ants, releases, security<br>ns. (Low volume).<br>on<br>on for <u>Apache Taqlibs</u><br>neluding commit messages |

#### Tomcat Operations – Deploying a Web App SHARE EDUCATE · NETWORK · INFLI

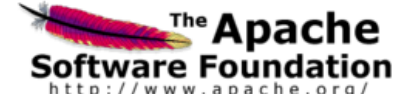

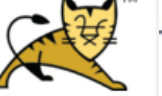

http://www.apache.org/

| Message:          | ОК             |               |                 |         |          |                                                                                                    |              |
|-------------------|----------------|---------------|-----------------|---------|----------|----------------------------------------------------------------------------------------------------|--------------|
| Manager           |                |               |                 |         |          |                                                                                                    |              |
| List Applications | 1              |               | HTML Manager He | lp      |          | Manager Help                                                                                                    | Server Statu |
| Applications      |                |               |                 |         |          |                                                                                                    |              |
| Path              | Version        |               | Display Name    | Running | Sessions | <br>Commands                                                                                                    |              |
| !                 | None specified | Welcome to To | ncat            | true    | ٥        | Start         Stop         Reload         Undeploy           Expire sessions         with idle ≥ 30         minutes |              |
| DNS               | None specified |               |                 | false   | Q        | Start Stop Reload Undeploy                                                                                          |              |
| /IDS              | None specified |               |                 | true    | ٥        | Start         Stop         Reload         Undeploy           Expire sessions         with idle ≥ 5         minutes  |              |
| /IDS1.1           | None specified |               |                 | true    | ٥        | Start         Stop         Reload         Undeploy           Expire sessions         with idle ≥ 5         minutes  |              |
| /TopipLinux       | None specified |               |                 | true    | Q        | Start         Stop         Reload         Undeploy           Expire sessions         with idle ≥ 30         minutes |              |
| /aes              | None specified |               |                 | true    | ٥        | Start         Stop         Reload         Undeploy           Expire sessions         with idle ≥ 5         minutes  |              |
| /docs             | None specified | Tomcat Docum  | entation        | true    | <u>0</u> | Start         Stop         Reload         Undeploy           Expire sessions         with idle ≥ 30         minutes |              |
| /manager          | None specified | Tomcat Manage | er Application  | true    | 1        | Start Stop Reload Undeploy Expire sessions with idle ≥ [30 minutes                                                  |              |

Tomcat Web Application Manager

| Deploy                                         |                            |
|------------------------------------------------|----------------------------|
| Deploy directory or WAR file located on server |                            |
| Context Path (required):                       |                            |
| XML Configuration file URL:                    |                            |
| WAR or Directory URL:                          |                            |
| [[                                             | Deploy                     |
| WAR file to deploy                             |                            |
| Select WAR file to upload                      | Choose File No file chosen |
|                                                | Jeploy                     |

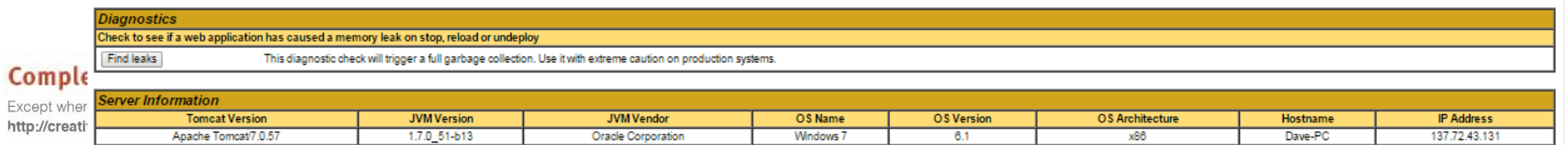

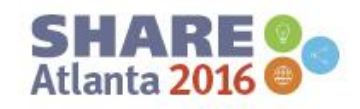

# Tomcat Operations – Deploying a Web App SHARE

| Deploy                                         |                             |
|------------------------------------------------|-----------------------------|
| Deploy directory or WAR file located on server |                             |
| Context Path (required):                       |                             |
| XML Configuration file URL:                    |                             |
| WAR or Directory URL:                          |                             |
|                                                | Deploy                      |
| WAR file to deploy                             |                             |
| Select WAR file to uploa                       | ad Browse No file selected. |
|                                                | Deploy                      |

Copyright © 2016 Applied Expert Systems, Inc.

Except where otherwise noted, this work is licensed under a Creative Commons Attribution-NonCommercial-NoDerivs 3.0 license. http://creativecommons.org/licenses/by-nc-nd/3.0/

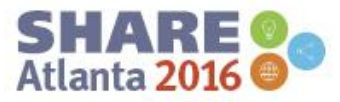

# Tomcat Operations – Deploying a Web App SHARE

| Deploy                                                    |
|-----------------------------------------------------------|
| eploy directory or WAR file located on server             |
| Context Path (required): /TcpipLinux2.6                   |
| XML Configuration file URL:                               |
| WAR or Directory URL: c:\temp\war files\TcpipLinux2.6.war |
| Deploy                                                    |

Copyright © 2016 Applied Expert Systems, Inc.

Except where otherwise noted, this work is licensed under a Creative Commons Attribution-NonCommercial-NoDerivs 3.0 license. http://creativecommons.org/licenses/by-nc-nd/3.0/

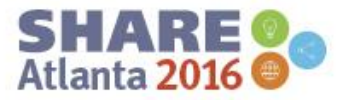

# Tomcat Operations – Running a Web App SHAR

| C 🕯 🗋 localhost:808                                                                                                    | 0/TcpipLinux/ui/control.action?waitPage=true                                                                                                    | ۳ 🚖 🔂                                       |
|----------------------------------------------------------------------------------------------------|----------------------------------------------------------------------------------------------------|---------------------------------------------|
| <b>\ES</b>                                                                                                    |                                                                                                    | CleverView <sup>®</sup> for TCP/IP on Linux |
| Welcome                                                                                                    | o CleverView® for TCP/IP on Linux                                                                                                    |                                             |
| Please en                                                                                                    | ter your logon information:                                                                                                    |                                             |
| Server:                                                                                                    | 137.72.43.136                                                                                                    |                                             |
| Server Po                                                                                                    | ort: (Default:3306)                                                                                                    |                                             |
| User ID:<br>Password                                                                                                    | admin<br>I: •••••                                                                                                    |                                             |
|                                                                                                    | Submit                                                                                                    |                                             |
| Copyright 1999-2004; 20<br>Use of this software is po<br>information of Appled By<br>ABS, the ABS logo, CLEV<br>Systems incorporated in<br>Copyright 1989; 1991; 1)<br>Regents of the University | De-2014 Appled Expert Systems, Inc. All Rights Reserved.<br>Hend by a License and or Confidentially Agreement. This software contains confidential and proprietary<br>en Systems, Inc. Which is protected by copyright, trade secret and trademark law.<br>ER, Clever/lew, and CLENER TCRIF are ether registered trademarks or trademarks of Appled Expert<br>to Unted Dates and or other counties.<br>Bit by Camegia Malon University Derivative Work - 1956, 1956-2000. Copyright 1956, 1956-2000 The<br>of Califonia, All Rights Reserved. Copyright (201-2020). Network seconds = Tennology, Inc. All rights |                                             |
| resined Pottons of this<br>Microsystems, inc., 4150<br>Inc. 411ghts reserved. Co<br>Tetecommunications. At<br>Bernhard PenaCopyright                                                             | ode are copylight (c) 2001-2003, Carinologie Broadband List, Alrights reserved. Copylight (e) 2003-Buin<br>Vetwork Crick, Santa Clara, Calinomia 55054, U.S. Al Alghas reserved. Copylight (2003-2005, Boata,<br>sylight (c) 2004, Clasco, Inc. and Information Network. Center of Belling University of Posts and<br>philes reserved. Coopylight (c) Rasson RAD Software GmbH & Co KG, 2003. oss@rabassoft.com. Author<br>1997-2008 MyGQL AB, 2009 Gun Microsystems, Inc.                                                                                                    |                                             |
|                                                                                                    |                                                                                                    |                                             |

Copyright © 2016 Applied Expert Systems, Inc.

#### Complete your session evaluations online at SHARE.org/Evaluation

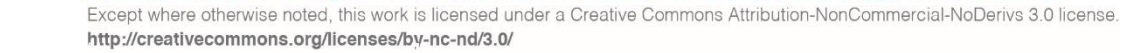

15

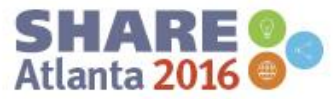

2F

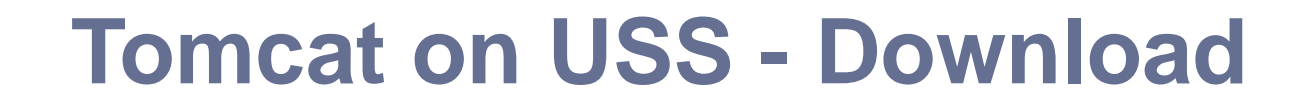

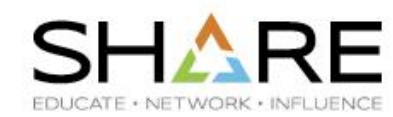

#### https://tomcat.apache.org/download-70.cgi

#### 7.0.69

Please see the **README** file for packaging information. It explains what every distribution contains.

#### **Binary Distributions**

- Core:
  - zip (pgp, md5, sha1)
  - <u>tar.gz</u> (pgp, <u>md5</u>, <u>sha1</u>)
  - <u>32-bit Windows zip (pgp, md5, sha1)</u>
  - <u>64-bit Windows zip (pgp, md5, sha1)</u>
  - 64-bit Itanium Windows zip (pgp, md5, sha1)
  - <u>32-bit/64-bit Windows Service Installer</u> (pgp, md5, sha1)
- Full documentation:
  - tar.gz (pgp, md5, sha1)
- Deployer:
  - <u>zip (pgp</u>, <u>md5</u>, <u>sha1</u>)
  - tar.gz (pgp, md5, sha1)
- Extras:

16

- JMX Remote jar (pgp, md5, sha1)
- Web services jar (pgp, md5, sha1)
- JULI adapters jar (pgp, md5, sha1)
- JULI log4j jar (pgp, md5, sha1)

#### Complete your session evaluations online at SHANE.org/Evaluation

|               | apache-tomcat-7.0.69.tar.c | jz          |
|---------------|----------------------------|-------------|
| Type of file: | WinRAR archive (.gz)       |             |
| Opens with:   | 🚞 WinRAR archiver          | Change      |
| Location:     | C:\_DJC\SHARE\2016-08      | Atlanta\DJC |
| Size:         | 8.49 MB (8,910,579 bytes)  |             |
| Size on disk: | 8.50 MB (8,912,896 bytes)  |             |

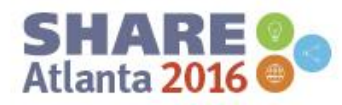

### **Tomcat on USS - Installation**

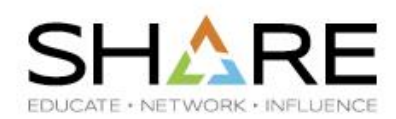

- Pre-reqs
  - gzip command
    - download gzip.pax.Z.bin
    - pax –rvf gzip.pax.Z.bin
  - JVM

17

- gzip –d apache-tomcat-7.0.69.tar.gz
- tar –xvf apache-tomcat-7.0.69.tar

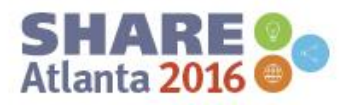

# **Tomcat on USS – Environment Variables**

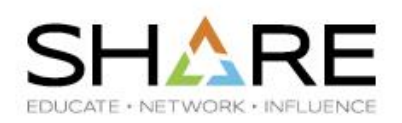

- export CATALINA\_HOME=/u/aes/apache-tomcat-7.0.69
- export JAVA\_HOME=/usr/lpp/java/J8.0\_64

Enhanced ASCII:

- export \_BPXK\_AUTOCVT=ON
- chtag –t –c ISO8859-1 \$CATALINA\_HOME/bin/\*.sh

or convert \*.sh files from ASCII to EBCDIC:

iconv –f ISO8859-1 –t IBM-1047 file1 > file2

Copyright © 2016 Applied Expert Systems, Inc.

Complete your session evaluations online at SHARE.org/Evaluation

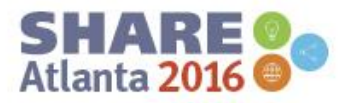

# Tomcat on USS – check file tag information SHARE

chtag –p <pathname>

| A  | AESDJC1:/u/aes/apache-tomcat-7.0.69/bin: >chtag -p *.sh |      |                 |  |  |  |  |
|----|---------------------------------------------------------|------|-----------------|--|--|--|--|
| t  | IS08859-1                                               | T=on | catalina.sh     |  |  |  |  |
| t  | IS08859-1                                               | T=on | configtest.sh   |  |  |  |  |
| t  | IS08859-1                                               | T=on | daemon.sh       |  |  |  |  |
| t  | IS08859-1                                               | T=on | digest.sh       |  |  |  |  |
| t  | IS08859-1                                               | T=on | setclasspath.sh |  |  |  |  |
| t  | IS08859-1                                               | T=on | shutdown.sh     |  |  |  |  |
| t  | IS08859-1                                               | T=on | startup.sh      |  |  |  |  |
| t  | IS08859-1                                               | T=on | tool-wrapper.sh |  |  |  |  |
| t  | IS08859-1                                               | T=on | version.sh      |  |  |  |  |
| AI | AESDJC1:/u/aes/apache-tomcat-7.0.69/bin: >              |      |                 |  |  |  |  |

Copyright © 2016 Applied Expert Systems, Inc.

Complete your session evaluations online at SHAME.org/Evaluation

Except where otherwise noted, this work is licensed under a Creative Commons Attribution-NonCommercial-NoDerivs 3.0 license. http://creativecommons.org/licenses/by-nc-nd/3.0/

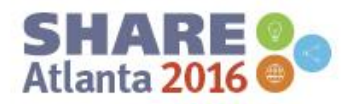

### **Tomcat on USS – Directory Structure**

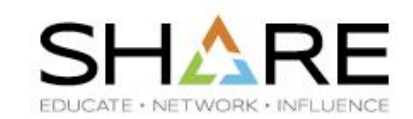

| AESDJC <mark>1:/u/a</mark>                           | es/apache-tomcat-7.0                                | .69: >ls -l                     |  |  |  |  |  |
|------------------------------------------------------|-----------------------------------------------------|---------------------------------|--|--|--|--|--|
| total <mark>288</mark>                               |                                                     |                                 |  |  |  |  |  |
| - rw- r- <mark>- r</mark>                            | 1 STCOPER IPGROUP                                   | 56846 Apr 11 02:59 LICENSE      |  |  |  |  |  |
| - rw- r- <mark>- r</mark>                            | 1 STCOPER IPGROUP                                   | 1239 Apr 11 02:59 NOTICE        |  |  |  |  |  |
| - nw- n n                                            | 1 STCOPER IPGROUP                                   | 8965 Apr 11 02:59 RELEASE-NOTES |  |  |  |  |  |
| - rw- r- <mark>- r</mark>                            | 1 STCOPER IPGROUP                                   | 16195 Apr 11 02:59 RUNNING.txt  |  |  |  |  |  |
| drwxr-xr-x                                           | 2 STCOPER IPGROUP                                   | 8192 Apr 11 02:59 bin           |  |  |  |  |  |
| drwxr-xr-x                                           | 3 STCOPER IPGROUP                                   | 8192 May 25 19:13 conf          |  |  |  |  |  |
| drwxr-xr-x                                           | 2 STCOPER IPGROUP                                   | 8192 Apr 11 02:58 lib           |  |  |  |  |  |
| drwxr-xr-x                                           | 2 STCOPER IPGROUP                                   | 8192 May 25 19:13 logs          |  |  |  |  |  |
| drwxr-xr-x                                           | 2 STCOPER IPGROUP                                   | 8192 Apr 11 02:58 temp          |  |  |  |  |  |
| drwxr-xr-x                                           | 7 SICOPER IPGROUP                                   | 8192 Apr 11 02:58 webapps       |  |  |  |  |  |
| drwxr-xr-x                                           | drwxr-xr-x 3 STCOPER IPGROUP 8192 May 25 19:13 work |                                 |  |  |  |  |  |
| HESDJC <sub>I</sub> I:707a                           | les/apache-tomcat-7.0                               | .69: /                          |  |  |  |  |  |
| bin                                                  | plugins, startup.sh, sh                             | nutdown.sh, etc.                |  |  |  |  |  |
|                                                      |                                                     | ,                               |  |  |  |  |  |
| cont                                                 | configurations                                      |                                 |  |  |  |  |  |
| logs error/information logs                          |                                                     |                                 |  |  |  |  |  |
|                                                      |                                                     |                                 |  |  |  |  |  |
| webapps web applications                             |                                                     |                                 |  |  |  |  |  |
|                                                      |                                                     |                                 |  |  |  |  |  |
| work/work/Catalina/localhost/ cached data – may need |                                                     |                                 |  |  |  |  |  |
|                                                      | to be monually closes                               |                                 |  |  |  |  |  |
|                                                      | to be manually cleane                               | a up                            |  |  |  |  |  |
| Convergent @ 2016 Applied Export Systems Inc.        |                                                     |                                 |  |  |  |  |  |

Copyright © 2016 Applied Expert Systems, Inc.

Complete your session evaluations online at SHARE.org/Evaluation

20

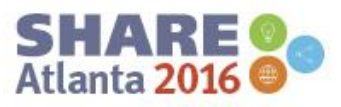

### **Tomcat Host Manager**

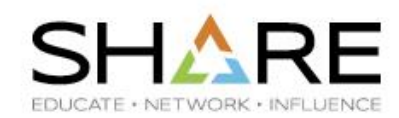

- Edit \$CATALINA\_HOME/conf/tomcat-users.xml
- Specify Data Encoding: ASCII (or UTF-8)

| Menu Utilities View Options Help                                    |       |   |
|---------------------------------------------------------------------|-------|---|
| Workstation Help                                                    |       |   |
| EDIT Entry Panel                                                    |       |   |
| Object Name:                                                        | More: | + |
| /u/aes/apache-tomcat-7.0.69/conf/tomcat-users.xml                   |       |   |
| * No workstation connection                                         |       |   |
| Profile Name (Blank defaults to Type)                               |       |   |
| Panel Name (Leave blank for default)                                |       |   |
| Record Length                                                       |       |   |
| Line Command Table                                                  |       |   |
| Options Data Encoding                                               |       |   |
| _ Confirm Cancel/Move/Replace _ 1. ASCII<br>EDIT Mixed Mode2. UTF-8 |       |   |
| EDIT host file on                                                   |       |   |
| _ Preserve VB record length                                         |       |   |
|                                                                     |       |   |

Copyright © 2016 Applied Expert Systems, Inc.

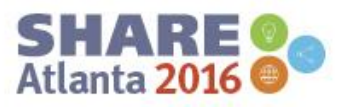

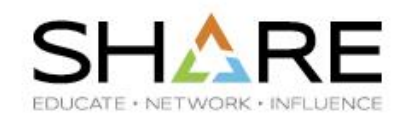

#### <u>F</u>ile <u>E</u>dit E<u>d</u>it\_Settings <u>M</u>enu <u>U</u>tilities <u>C</u>ompilers <u>T</u>est <u>H</u>elp

```
EDIT
          /u/aes/apache-tomcat-7.0.69/conf/tomcat-users.x Columns 00001 00072
Command ===>
                                                             Scroll ===> CSR
000018 <tomcat-users>
000019 <!--
000020
        NOTE: By default, no user is included in the "manager-gui" role requi
        to operate the "/manager/html" web application. If you wish to use th
000021
        you must define such a user - the username and password are arbitrary.
000022
000023
       -- >
000024 < ! - -
        NOTE: The sample user and role entries below are wrapped in a comment
000025
000026
        and thus are ignored when reading this file. Do not forget to remove
        \langle ! . . . \rangle that surrounds them.
000027
000028
       -->
000029 <!--
000030
        <role rolename="tomcat"/>
        <role rolename="role1"/>
000031
000032
         <user username="tomcat" password="tomcat" roles="tomcat"/>
         <user username="both" password="tomcat" roles="tomcat,role1"/>
000033
         <user username="role1" password="tomcat" roles="role1"/>
000034
000035 -->
000036 <user name="admin" password="admin" roles="manager-gui" />
000037 </tomcat-users>
      *****
```

Copyright © 2016 Applied Expert Systems, Inc.

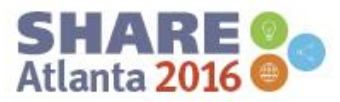

# Tomcat Host Manager – Tomcat 8 (and later):

#### 403 Access Denied

You are not authorized to view this page.

By default the Host Manager is only accessible from a browser running on the same machine as Tomcat. If you wish to modify this restriction, you'll need to edit the Host Manager's context.xml file.

If you have already configured the Manager application to allow access and you have used your browsers back button, used a saved book-mark or similar then you may have triggered the cross-site request forgery (CSRF) protection that has been enabled for the HTML interface of the Manager application. You will need to reset this protection by returning to the <u>main Manager page</u>. Once you return to this page, you will be able to continue using the Manager application's HTML interface normally. If you continue to see this access denied message, check that you have the necessary permissions to access this application.

If you have not changed any configuration files, please examine the file conf/tomcat-users.xml in your installation. That file must contain the credentials to let you use this webapp.

For example, to add the manager-gui role to a user named tomcat with a password of s3cret, add the following to the config file listed above.

| <pre><role rolename="manager-gui"></role></pre>                          |                       |  |
|--------------------------------------------------------------------------|-----------------------|--|
| <pre><user <="" password="s3cret" pre="" username="tomcat"></user></pre> | roles="manager-gui"/> |  |

Note that for Tomcat 7 onwards, the roles required to use the manager application were changed from the single manager role to the following four roles. You will need to assign the role(s) required for the functionality you wish to access.

- manager-gui allows access to the HTML GUI and the status pages
- manager-script allows access to the text interface and the status pages
- manager-jmx allows access to the JMX proxy and the status pages
- manager-status allows access to the status pages only

The HTML interface is protected against CSRF but the text and JMX interfaces are not. To maintain the CSRF protection:

- Users with the manager-gui role should not be granted either the manager-script or manager-jmx roles.
- If the text or jmx interfaces are accessed through a browser (e.g. for testing since these interfaces are intended for tools not humans) then the browser must be closed afterwards to terminate the
  session.

For more information - please see the Manager App HOW-TO.

#### Copyright © 2016 Applied Expert Systems, Inc.

#### Complete your session evaluations online at SHAME.org/Evaluation

23 Except where otherwise noted, this work is licensed under a Creative Commons Attribution-NonCommercial-NoDerivs 3.0 license. http://creativecommons.org/licenses/by-nc-nd/3.0/

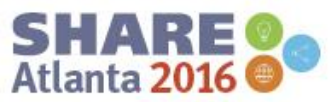

EDUCATE · NETWORK · INFLI

### Tomcat Host Manager – Tomcat 8 (and later):

# Add a file: *manager.xml* in \$CATALINA\_HOME/conf/Catalina/localhost/

| <br><u>F</u> ile | <br><u>E</u> dit                                                                                                    | E <u>d</u> it_Sett | <br>tings | <br><u>M</u> enu | <u>U</u> tiliti | <br>es <u>(</u> | <u>C</u> ompi | <br>lers | <br><u>T</u> est | <br><u>Н</u> еlр |           |            |
|------------------|----------------------------------------------------------------------------------------------------|--------------------|-----------|------------------|-----------------|-----------------|---------------|----------|------------------|------------------|-----------|------------|
| EDIT             | 7 u 7                                                                                                    | aes/apach          | ne-tomo   | at-8.5           | .2/conf         | /Cata           | alina         | /local   | lh Col           | umns 6           | 00001     | 00072      |
| Commanc          | ===> <u> </u>                                                                                                    |                    |           |                  |                 |                 |               |          |                  | Scroll           | _ = = = > | <u>CSR</u> |
| ****             | *****                                                                                                    | ******             | *****     | ****             | ж Тор о         | f Da            | tа жж»        | *****    | кжжжжж           | *****            | *****     | ****       |
| 000001           | KContex                                                                                                    | t privile          | eged="t   | rue" a           | ntiReso         | unce            | Locki         | ng="fa   | alse"            |                  |           |            |
| 000002           |                                                                                                    | docBase            | e≓"/u/a   | ies/apa          | che-tom         | cat-            | 8.5.2.        | /webap   | ops/ma           | nager"           | ' >       |            |
| 000003           | <va< td=""><td>ilve class</td><td>sName="</td><td>org.ap</td><td>ache.ca</td><td>tali</td><td>na.va</td><td>lves.</td><td>Remote</td><td>AddrVa</td><td>alve"</td><td></td></va<> | ilve class         | sName="   | org.ap           | ache.ca         | tali            | na.va         | lves.    | Remote           | AddrVa           | alve"     |            |
| 000004           | allow="                                                                                                    | ^. <b>*\$</b> " /≻ |           |                  |                 |                 |               |          |                  |                  |           |            |
| 000005           | <td>(xt&gt;</td> <td></td> <td></td> <td></td> <td></td> <td></td> <td></td> <td></td> <td></td> <td></td> <td></td>                                                              | (xt>               |           |                  |                 |                 |               |          |                  |                  |           |            |
| *****            | *****                                                                                                    | *****              | *****     | ****             | Bottom          | of              | Data 🔅        | жжжжж    | кжжжжж           | жжжжж            | (жжжжж    | ****       |

Copyright © 2016 Applied Expert Systems, Inc.

Complete your session evaluations online at SHARE.org/Evaluation

Except where otherwise noted, this work is licensed under a Creative Commons Attribution-NonCommercial-NoDerivs 3.0 license. http://creativecommons.org/licenses/by-nc-nd/3.0/

24

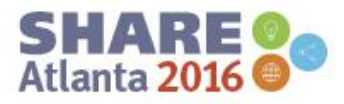

EDUCATE · NETWORK

# **Tomcat on USS - Operations**

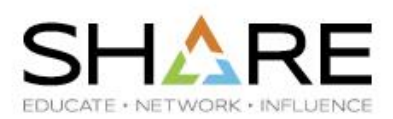

• To Start Tomcat:

25

#### \$CATALINA\_HOME/bin/startup.sh

Using CATALINA\_BASE: /u/aes/apache-tomcat-7.0.69 Using CATALINA\_HOME: /u/aes/apache-tomcat-7.0.69 Using CATALINA\_TMPDIR: /u/aes/apache-tomcat-7.0.69/temp Using JRE\_HOME: /usr/lpp/java/J8.0\_64 Using CLASSPATH: /u/aes/apache-tomcat-7.0.69/bin/bootstrap.jar:/u/aes/apac he-tomcat-7.0.69/bin/tomcat-juli.jar Tomcat started.

To Stop Tomcat
 \$CATALINA\_HOME/bin/shutdown.sh

Copyright © 2016 Applied Expert Systems, Inc.

Complete your session evaluations online at SHARE.org/Evaluation

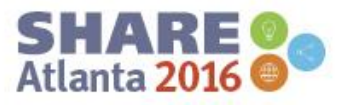

### Tomcat Operations - <a href="http://<ip-address>:8080">http://<ip-address>:8080</a> SHARE

EDUCATE · NETWORK · INFLUENCE

SHARE Atlanta 2016

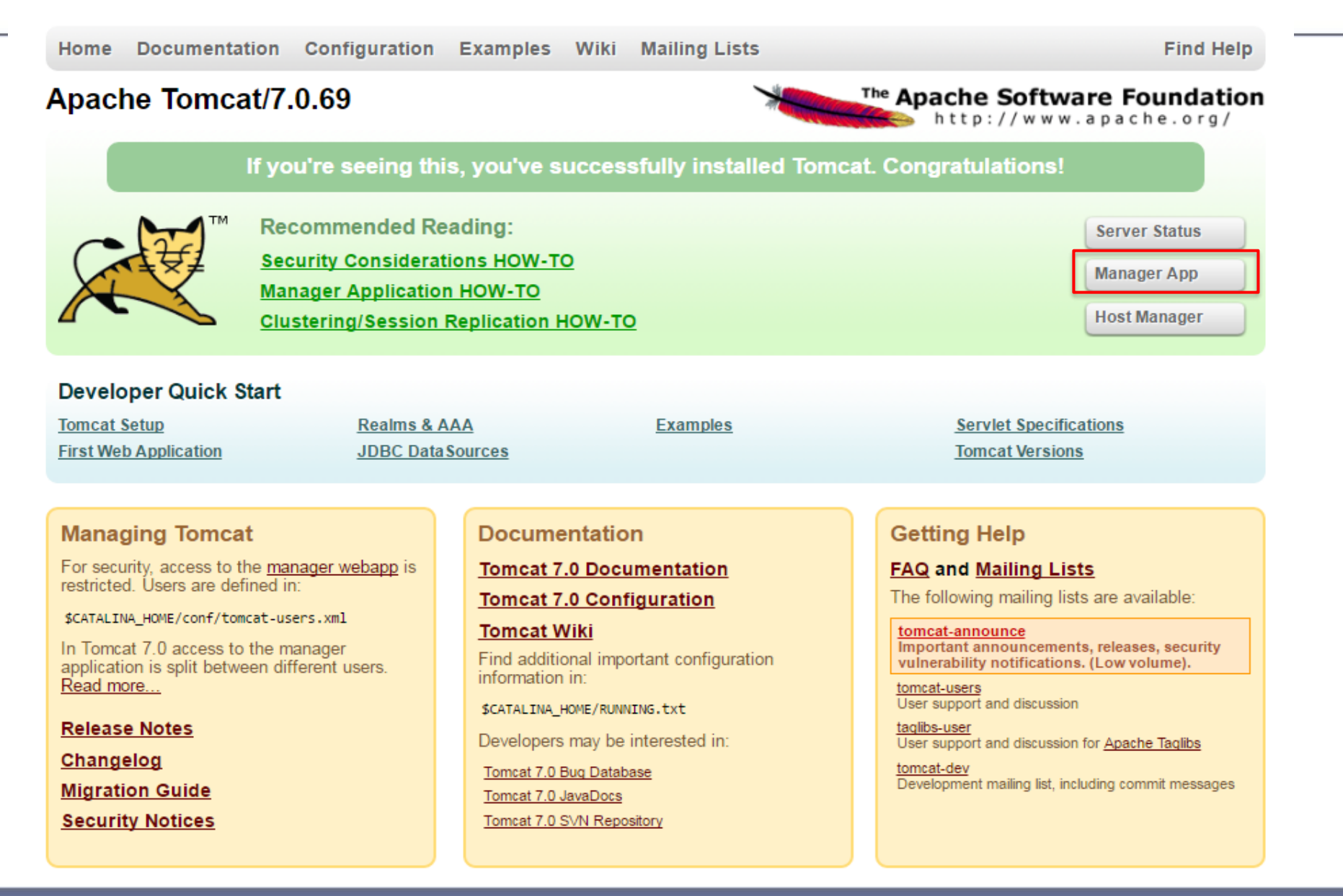

### Tomcat Operations - <a href="http://<ip-address>:8080">http://<ip-address>:8080</a> SHARE

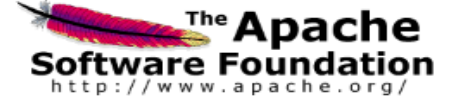

Tomcat Web Application Manager

| Message: OK                                   |                                                |                                                                    |                 |          |                                  |                 |          |               |
|-----------------------------------------------|------------------------------------------------|--------------------------------------------------------------------|-----------------|----------|----------------------------------|-----------------|----------|---------------|
|                                               |                                                |                                                                    |                 |          |                                  |                 |          |               |
| Manager                                       |                                                |                                                                    |                 |          |                                  |                 |          |               |
| List Applications                             |                                                | HTML Manager Help                                                  |                 |          | Manager Help                     |                 |          | Server Status |
|                                               |                                                |                                                                    |                 |          |                                  |                 |          |               |
| Applications                                  |                                                |                                                                    |                 |          |                                  |                 |          |               |
| Path                                          | Version                                        | Display Name                                                       | Running         | Sessions | Commands                         |                 |          |               |
|                                               | Mana manifed                                   | Melanes to Tanant                                                  |                 |          | Start Stop Reload Und            | eploy           |          |               |
| <u>.</u>                                      | None specified                                 | vercome to iomcat                                                  |                 |          | Expire sessions with idle ≥ 30   | ) minutes       |          |               |
|                                               |                                                |                                                                    |                 | 1        | Start Stop Reload Und            | eploy           |          |               |
| /docs                                         | None specified                                 | Tomcat Documentation                                               | true            | <u>0</u> | Evoire sessions, with idle > 30  | minutes         |          |               |
|                                               |                                                |                                                                    |                 |          |                                  |                 |          |               |
| /examples                                     | None specified                                 | Servlet and JSP Examples                                           | true            | <u>0</u> | Start Stop Reload Und            | epioy           |          |               |
|                                               |                                                |                                                                    |                 | _        | Expire sessions   with idle ≥ 30 | ) minutes       |          |               |
| host-manager                                  | None moniford                                  | Tomast Hast Managor Application                                    | true            | ٥        | Start Stop Reload Unde           | eploy           |          |               |
| <u>indsemanager</u>                           | none speaned                                   |                                                                    | uue -           |          | Expire sessions with idle ≥ 30   | ) minutes       |          |               |
|                                               |                                                |                                                                    |                 |          | Start Stop Reload Undeploy       |                 |          |               |
| manager                                       | None specified                                 | Iomcat Manager Application                                         | tue             | 1        | Expire sessions with idle ≥ 30   | ) minutes       |          |               |
|                                               |                                                | •                                                                  | •               |          | •                                |                 |          |               |
| Deploy                                        | Deploy                                         |                                                                    |                 |          |                                  |                 |          |               |
| eploy directory or WAR file located on server |                                                |                                                                    |                 |          |                                  |                 |          |               |
| Context Path (required):                      |                                                |                                                                    |                 |          |                                  |                 |          |               |
|                                               |                                                | XML Configuration file URL:                                        |                 |          |                                  |                 |          |               |
|                                               |                                                | WAR or Directory URL:                                              |                 |          |                                  |                 |          |               |
|                                               |                                                | Deploy                                                             |                 |          |                                  |                 |          |               |
| WAR file to deploy                            |                                                |                                                                    |                 |          |                                  |                 |          |               |
|                                               |                                                | Select WAR file to upload Choose File No file chosen               |                 |          |                                  |                 |          |               |
|                                               |                                                | Deploy                                                             |                 |          |                                  |                 |          |               |
|                                               |                                                |                                                                    |                 |          |                                  |                 |          |               |
| Diagnostics                                   |                                                |                                                                    |                 |          |                                  |                 |          |               |
| Check to see if a web application has ca      | used a memory leak on stop, reload or un       | deploy                                                             |                 |          |                                  |                 |          |               |
| Find leaks                                    | This diagnostic check will trigger a full garb | age collection. Use it with extreme caution on production systems. |                 |          |                                  |                 |          |               |
|                                               |                                                |                                                                    |                 |          |                                  |                 |          |               |
| Server Information                            |                                                |                                                                    |                 |          |                                  |                 |          |               |
| Tomcat Version                                |                                                | JVM Version                                                        | JVM Vendor      | OS Name  | OS Version                       | OS Architecture | Hostname | IP Address    |
| Apache Tomcat/7.0.69                          |                                                | pmz6480sr2fp10-20160108_01 (SR2 FP10)                              | IBM Corporation | z/OS     | 02.02.00                         | s390x           | -        | -             |

Copyright © 2016 Applied Expert Systems, Inc.

#### Complete your session evaluations online at SHARE.org/Evaluation

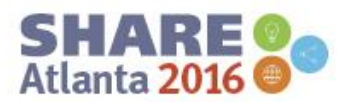

### How to Deploy a Web App Manually?

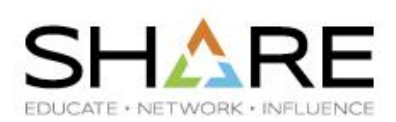

- Stop Tomcat
- Copy the war file to \$CATALINA\_HOME/webapps
- Start Tomcat

28

Copyright © 2016 Applied Expert Systems, Inc.

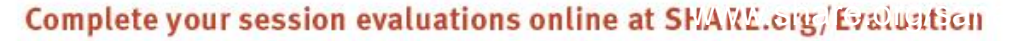

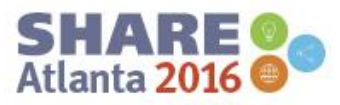

### How to Remove a Web App Manually?

- Stop Tomcat
- Delete the web app's war file in \$CATALINA\_HOME/webapps
- Delete the web app's directory in \$CATALINA\_HOME/webapps
- Delete the web app's directory in \$CATALINA\_HOME/work/Catalina/localhost
- Start Tomcat

Copyright © 2016 Applied Expert Systems, Inc.

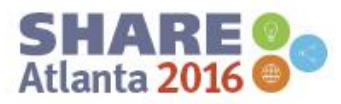

How to Configure Tomcat to Listen to a Different Port? SHARE

- Edit \$CATALINA\_HOME/conf/server.xml (ASCII encoding)
- Change Connector port="8080" to Connector Port="nnnn"

Edit\_Settings Menu Utilities <u>C</u>ompilers <u>File</u> Edit Test Help /u/aes/apache-tomcat-7.0.69/conf/server.xml EDIT Columns 00001 00072 Scroll ===> CSR Command ===> <Connector port="8080" protocol="HTTP/1.1"</pre> 000071 connectionTimeout="20000" 000072 000073 redirectPort="8443" /> 000074 <!-- A "Connector" using the shared thread pool--> 000075 <! - -000076 <Connector executor="tomcatThreadPool"</pre> 000077 port="8080" protocol="HTTP/1.1" connectionTimeout="20000" 000078 000079 redirectPort="8443" /> 000080 -- >000081 <!-- Define a SSL HTTP/1.1 Connector on port 8443</pre> 000082 This connector uses the BIO implementation that requires the JS 000083 style configuration. When using the APR/native implementation, 000084 OpenSSL style configuration is required as described in the APR 000085 documentation --> <! - -000086 <Connector port="8443" protocol="org.apache.coyote.http11.Http11Prot</pre> 000087 maxThreads="150" SSLEnabled="true" scheme="https" secure= 000088 clientAuth="false" sslProtocol="TLS" /> 000089 000090 -->

Copyright © 2016 Applied Expert Systems, Inc.

Except where otherwise noted, this work is licensed under a Creative Commons Attribution-NonCommercial-NoDerivs 3.0 license. http://creativecommons.org/licenses/by-nc-nd/3.0/

30

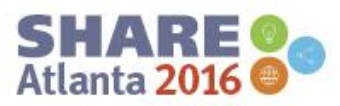

EDUCATE · NETWORK · INFLUENC

# Tomcat log files – in \$CATALINA\_HOME/logs/ SHARE

• Sample problem: could not find JVM

| commons-daemon.2016-02-11.log - Notepad                                                                                                    | x |
|----------------------------------------------------------------------------------------------------|---|
| File Edit Format View Help                                                                                                    |   |
| File       Edit       Format       View       Help         [2016-02-11       13:01:51]       [info]       1444       Running 'romcat'' Service         [2016-02-11       13:01:51]       [info]       1444       Running 'romcat'' Service         [2016-02-11       13:01:51]       [info]       1444       Running 'romcat'' Service         [2016-02-11       13:01:52]       [error]       1520]       Starting service         [2016-02-11       13:01:52]       [error]       1520]       The system cannot find the path specified.         [2016-02-11       13:01:52]       [error]       1520]       The system cannot find the path specified.         [2016-02-11       13:01:52]       [error]       1520]       The system cannot find the path specified.         [2016-02-11       13:02:02]       [info]       1444       Run service finished.         [2016-02-11       13:07:59]       [info]       2976       Running 'romcat7' Service         [2016-02-11       13:07:59]       [info]       724       Starting service         [2016-02-11       13:07:59]       [info]       724       Starting service         [2016-02-11       13:08:00]       [error]       724       The system cannot find the path specified. | * |
|                                                                                                    |   |

Copyright © 2016 Applied Expert Systems, Inc.

Except where otherwise noted, this work is licensed under a Creative Commons Attribution-NonCommercial-NoDerivs 3.0 license. http://creativecommons.org/licenses/by-nc-nd/3.0/

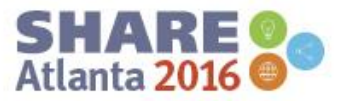

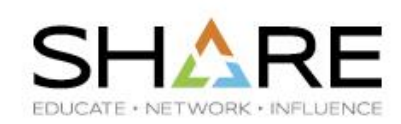

- Generating a Keystore file (do this on Windows)
- Transfer the Keystore file to \$CATALINA\_HOME/webapps/
- Configure \$CATALINA\_HOME/conf/server.xml
- Restart Tomcat
- Access the web app via https://<ip address>:8080/...

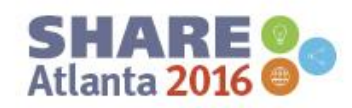

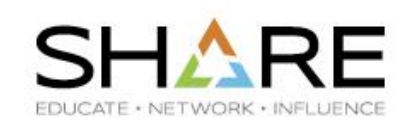

### Generating a Keystore file (do this on Windows)

- Open the command prompt and access JDK/JRE's **bin** directory.
- Use the Java keytool command to generate a Keystore file: keytool -genkey -alias aesclever -keypass aesclever -keystore aesclever.bin -storepass aesclever
- In this example we use aesclever as the alias and the password for the key, and aesclever.bin as the Keystore file name. You may use other values of your choice.

Copyright © 2016 Applied Expert Systems, Inc.

Complete your session evaluations online at SHARE.org/Evaluation

Except where otherwise noted, this work is licensed under a Creative Commons Attribution-NonCommercial-NoDerivs 3.0 license. http://creativecommons.org/licenses/by-nc-nd/3.0/

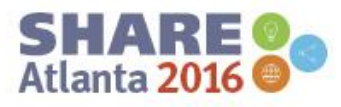

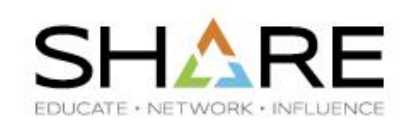

#### Generating a Keystore file – continued

It would now start a questionnaire. So fill in the **relevant** details accordingly. Look below for a reference as to what to answer for the questions.

```
What is your first and last name?
[Unknown]: Joe Smith
What is the name of your organizational unit?
[Unknown]: support
What is the name of your organization?
[Unknown]: AES
What is the name of your City or Locality?
[Unknown]: Menlo Park
What is the name of your State or Province?
[Unknown]: CA
What is the two-letter country code for this unit?
[Unknown]: CA
Is CN=Joe Smith, OU=support, O=AES, L=Menlo Park, ST=CA, C=CA correct?
[no]: yes
```

The command would then conclude and create the Keystore file aesclever.bin.

Transfer the Keystore file (e.g., aesclever.bin) to \$CATALINA\_HOME/webapps/

Copyright © 2016 Applied Expert Systems, Inc.

Complete your session evaluations online at SHAME.org/Evaluation

Except where otherwise noted, this work is licensed under a Creative Commons Attribution-NonCommercial-NoDerivs 3.0 license. http://creativecommons.org/licenses/by-nc-nd/3.0/

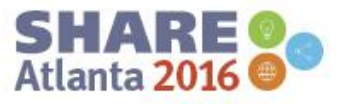

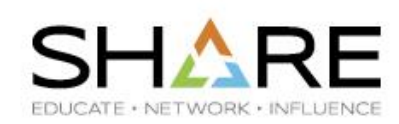

#### Edit \$CATALINA\_HOME/conf/server.xml (ASCII Encoding)

Find the **Connector** element which has **port="8443"** and **uncomment** it, then add two lines.

#### Change from:

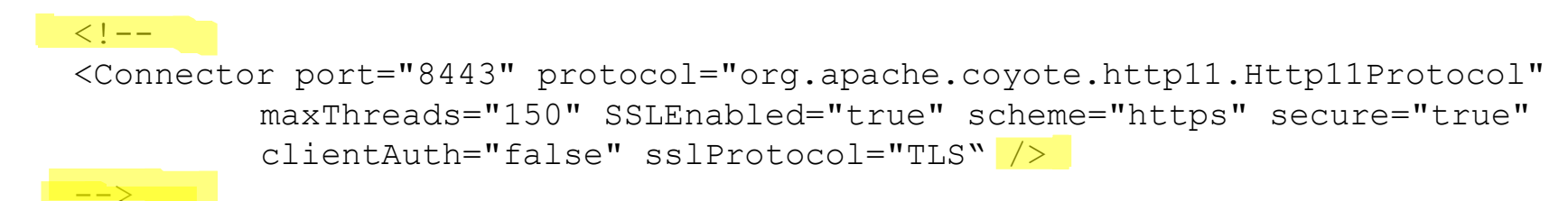

#### To:

35

<Connector port="8443" protocol="org.apache.coyote.http11.Http11Protocol" maxThreads="150" SSLEnabled="true" scheme="https" secure="true" clientAuth="false" sslProtocol="TLS" keystoreFile="webapps/aesclever.bin" keystorePass="aesclever" />

Copyright © 2016 Applied Expert Systems, Inc.

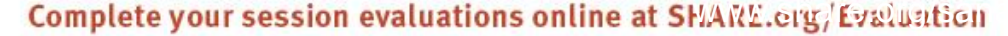

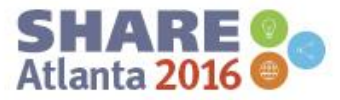

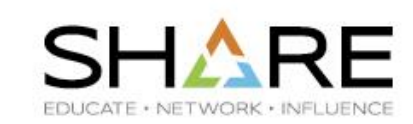

#### Test with https://ipaddress:8443/....

Since the certificate was not generated by a trusted authority such as VeriSign, the older Browser will give a warning message when you try to access the page with https. The new Browsers will reject the request.

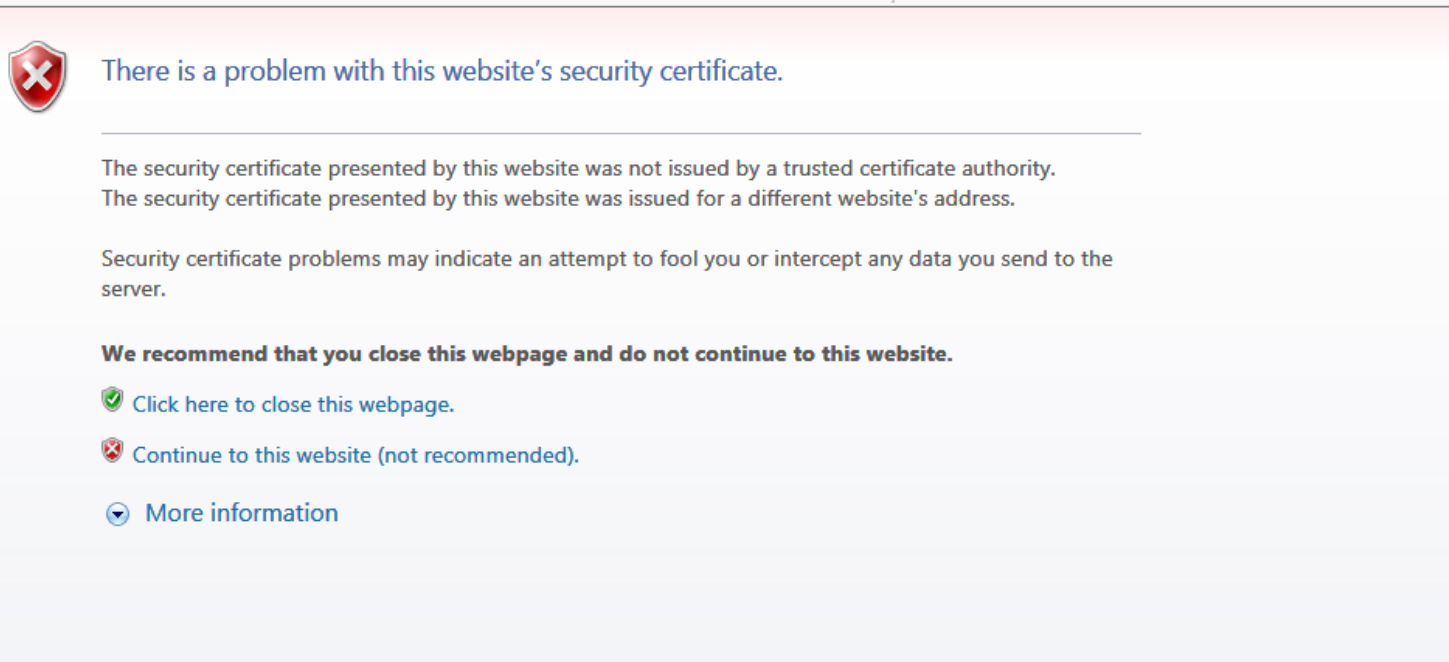

Copyright © 2016 Applied Expert Systems, Inc.

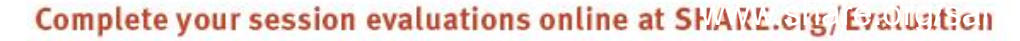

Except where otherwise noted, this work is licensed under a Creative Commons Attribution-NonCommercial-NoDerivs 3.0 license http://creativecommons.org/licenses/by-nc-nd/3.0/

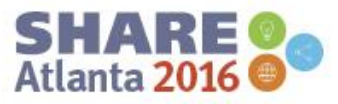

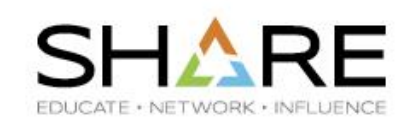

|     |                      |                                   |      | Logoff     | Select Node | Help     |
|-----|----------------------|-----------------------------------|------|------------|-------------|----------|
| AES |                      |                                   |      | CleverView | for TCP/IP  | on Linux |
|     | Welcome to Clever    | View <sup>®</sup> for TCP/IP on I | inux |            |             |          |
|     | Please enter your lo | gon information:                  |      |            |             |          |
|     | Server:              |                                   | ] 💿  |            |             |          |
|     | Server Port:         | (Default:3306)                    |      |            |             |          |
|     | User ID:             |                                   | ]    |            |             |          |
|     | Password:            |                                   | 1    |            |             |          |

More info: https://www.mulesoft.com/tcat/tomcat-ssl

Copyright © 2016 Applied Expert Systems, Inc.

#### Complete your session evaluations online at SHAME.org/Evaluation

Except where otherwise noted, this work is licensed under a Creative Commons Attribution-NonCommercial-NoDerivs 3.0 license. http://creativecommons.org/licenses/by-nc-nd/3.0/

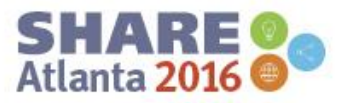

#### z/OS Encoding Issue with Tomcat 8.5.2 and above

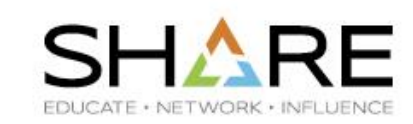

26-May-2016 15:29:01.998 INFO [main] org.apache.catalina.startup.Catalina.load Initialization processed in 2540 ms 26-May-2016 15:29:02.079 INFO [main] org.apache.catalina.core.StandardService.startInternal Starting service Catalina 26-May-2016 15:29:02.080 INFO [main] org.apache.catalina.core.StandardEngine.startInternal Starting Servlet Engine: Apac 26-May-2016 15:29:02.175 INFO [localhost-startStop-1] org.apache.catalina.startup.HostConfig.deployDirectory Deploying w 26-May-2016 15:29:02. 4 SEVERE [localhost-artStop-1] org.apache.catalina.core.ContainerBase.addChildInternal Containe org.apache.catalina.LifecycleException: Failed to start component [StandardEngine[Catalina].StandardHost[localhost].Sta at org.apache.catalina.util.LifecycleBase.start(LifecycleBase.java:153) at org.apache.catalina.core.ContainerBase.addChildInternal(ContainerBase.java:725) at org.apache.catalina.core.ContainerBase.addChild(ContainerBase.java:701) at org.apache.catalina.core.StandardHost.addChild(StandardHost.java:717) at org.apache.catalina.startup.HostConfig.deployDirectory(HostConfig.java:1092) at org.apache.catalina.startup.HostConfig\$DeployDirectory.run(HostConfig.java:1834) at java.util.concurrent.Executors\$RunnableAdapter.call(Executors.java:522) at java.util.concurrent.FutureTask.run(FutureTask.java:277) at java.util.concurrent.ThreadPoolExecutor.runWorker(ThreadPoolExecutor.java:1153) at java.util.concurrent.ThreadPoolExecutor\$Worker.run(ThreadPoolExecutor.java:628) at java.lang.Thread.run(Thread.java:785) Caused by: java.lang.IllegalArgumentException Invalid <url-pattern> > in filter mapping at org.apache.catalina.core.StandardContext.validateFilterMap(StandardContext.jarc.2960) at org.apache.catalina.core.StandardContext.addFilterMap(StandardContext.java:2909) at org.apache.catalina.core.ApplicationFilterRegistration.addMappingForUrlPatterns(ApplicationFilterRegistration.ja at org.apache.tomcat.websocket.server.WsServerContainer.<init>(WsServerContainer.java:143) at org.apache.tomcat.websocket.server.WsSci.init(WsSci.java:131) at org.apache.tomcat.websocket.server.WsSci.onStartup(WsSci.java:47) at org.apache.catalina.core.StandardContext.startInternal(StandardContext.java:5240) at org.apache.catalina.util.LifecycleBase.start(LifecycleBase.java:147) 10 more . . . 111

Copyright © 2016 Applied Expert Systems, Inc.

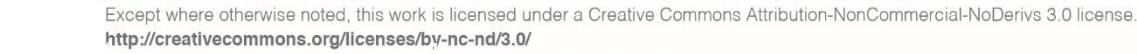

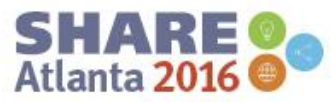

### Apache Software Foundation Bug Reporting S

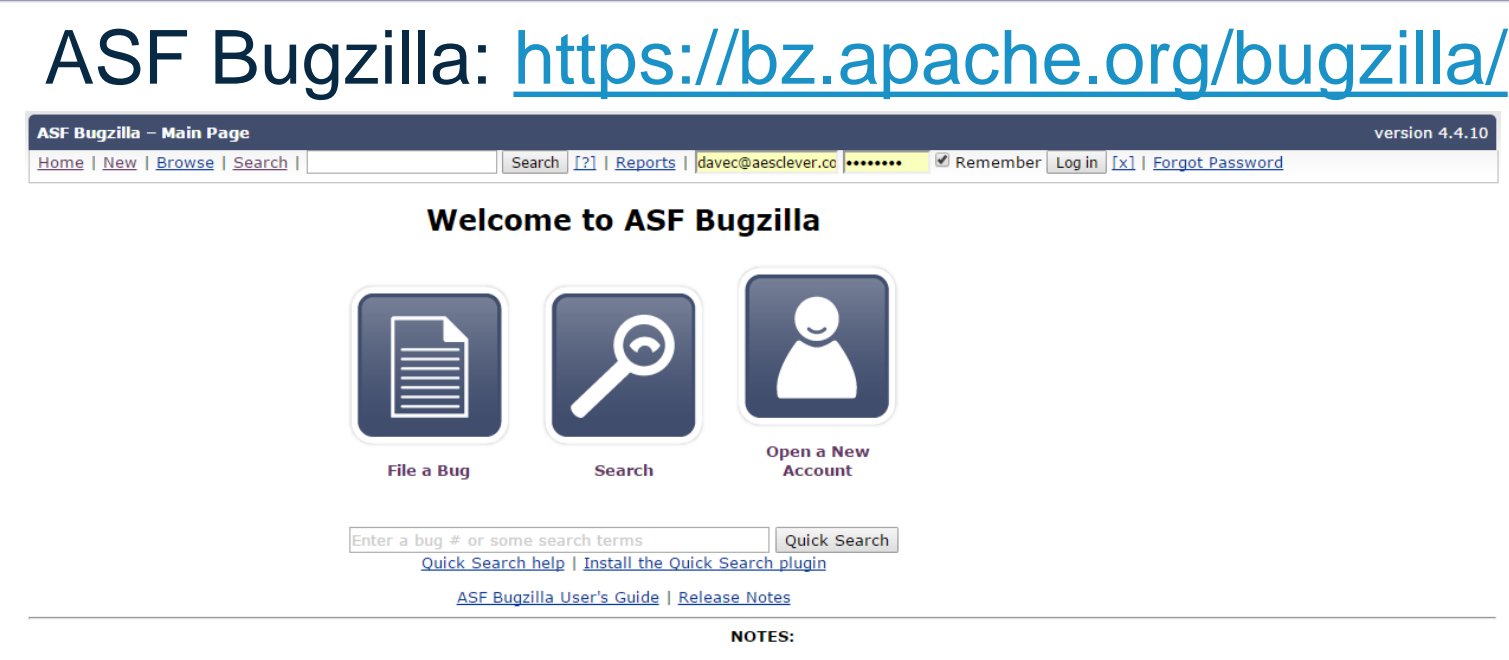

- BugZilla uses COOKIES for login authentication, so <u>make sure</u> your browser supports them, and you have them enabled.
- Do NOT submit a problem report without searching the existing ones first to ensure that the issue you are reporting has not already been addressed
- Do NOT send configuration questions or requests for help debugging your installation, locate the appropriate users support mailing list or newsgroup instead.
- Do NOT report security vulnerabilities through this form! Send all security vulnerability reports via email to <u>security@apache.org</u>. Do NOT send questions about security or configuration to either nor this bug forum, send such questions to the appropriate users support mailing list or newsgroup.
- Do NOT report bugs in PHP, use the PHP Project's bug reporting database at <u>http://bugs.php.net/</u>.

39

- If you're tracing spam or you're here because one of your favorite Web sites now says 'It Worked! Apache is installed!' -- then contact the mail originator or the Web site's Webmaster directly, because they're just using our software and we have nothing to do with them. Don't waste your time or ours by telling us about it.
- Finally, before submitting your first report, DO read the bug submission guidelines at <a href="http://issues.apache.org/bugwritinghelp.html">http://issues.apache.org/bugwritinghelp.html</a>. Following the guidelines will assure the bug is resolved much more quickly.

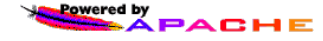

Copyright © 2016 Applied Expert Systems, Inc.

#### Complete your session evaluations online at SHARE.org/Evaluation

Except where otherwise noted, this work is licensed under a Creative Commons Attribution-NonCommercial-NoDerivs 3.0 license. http://creativecommons.org/licenses/by-nc-nd/3.0/

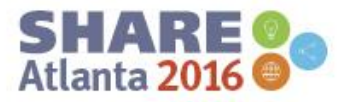

EDUCATE + NETWORK + IN

### Apache Software Foundation Bug Reporting SH

| ASF Bugzilla – Bug 59604                                                                                                    | Invalid url-pattern in servlet mapping on s390x   | Last modified: 2016-06-01 11:28:56 UTC                                             |
|----------------------------------------------------------------------------------------------------|---------------------------------------------------|------------------------------------------------------------------------------------|
| Home   New   Browse   Search                                                                                                    | Search [?]   <u>Reports</u>   <u>Help</u>   login | Remember Log in [x]   Forgot Password                                              |
| First Last Prev Next This bug is not in your last search                                                                                               | results.                                          |                                                                                    |
| Bug 59604 - Invalid url-pattern in servlet mapping                                                                                                    | j on s390x                                        |                                                                                    |
| <u>Status</u> : RESOLVED FIXED<br><u>Product</u> : Tomcat 8<br><u>Component</u> : Catalina<br><u>Version</u> : 8.0.33<br><u>Hardware</u> : Other other | Reported:<br>Modified:<br>CC List:                | 2016-05-20 00:54 UTC by Dave<br>2016-06-01 11:28 UTC ( <u>History</u> )<br>0 users |
| Importance: P2 major (vote)<br>Target Milestone:<br>Assigned To: Tomcat Developers<br>URL:<br>Keywords:                                                | Mailing List                                      |                                                                                    |
| Depends on:<br><u>Blocks:</u><br>Show dependency <u>t</u>                                                                                              | ree                                               |                                                                                    |

| Attachments         log_file (26.95 KB, text/plain)       Def         2016-05-20 00:54 UTC, Dave       Def         modified web.xml for ROOT (338 bytes, text/xml)       Def         2016-05-25 00:47 UTC, Dave       Def         log_file with only ROOT app (11.76 KB, text/plain)       Def         2016-05-25 00:47 UTC, Dave       Def         log_file with only ROOT app (11.76 KB, text/plain)       Def         2016-05-25 00:48 UTC, Dave       Def         2016-05-26 01:23 UTC, Dave       Def         2016-05-26 01:23 UTC, Dave       Def         2016-05-26 01:24 UTC, Dave       Def         2016-05-26 01:24 UTC, Dave       Def         2016-05-26 20:25 UTC, Dave       Def         "bare bones" conf/web.xml (777 bytes, text/xml)       Def         2016-05-26 20:32 UTC, Dave       Def         log_file with bare bones conf/web.xml (11.59 KB, text/plain)       Def         2016-05-26 20:32 UTC, Dave       Def         log_file with bare bones conf/web.xml       (11.59 KB, text/plain)         2016-05-26 20:32 UTC, Dave       Def         Add an attachment (proposed patch, testcase, etc.)       View |                                                                                             |                |
|----------------------------------------------------------------------------------------------------|---------------------------------------------------------------------------------------------|----------------|
| log file(26.95 KB, text/plain)Def2016-05-20 00:54 UTC, Davemodified web.xml for ROOT(338 bytes, text/xml)Def2016-05-25 00:47 UTC, Davelog file with only ROOT app(11.76 KB, text/plain)Def2016-05-25 00:48 UTC, DaveDef2016-05-26 01:23 UTC, DaveDef2016-05-26 01:23 UTC, Davelog file with nothing in webapps/(8.20 KB, text/plain)Def2016-05-26 01:24 UTC, Daveminimum /conf/web.xml(777 bytes, text/xml)Def2016-05-26 20:25 UTC, Dave"bare bones" conf/web.xml(312 bytes, application/xml)Def2016-05-26 20:32 UTC, Dave"bare bones" conf/web.xml(11.59 KB, text/plain)Def2016-05-26 20:34 UTC, DaveAdd an attachment (proposed patch, testcase, etc.)View                                                                                                    | Attachments                                                                                 |                |
| modified web.xml for ROOT (338 bytes, text/xml)       Defl         2016-05-25 00:47 UTC, Dave       Defl         log file with only ROOT app (11.76 KB, text/plain)       Defl         2016-05-25 00:48 UTC, Dave       Defl         conf/web.xml (did not make any changes) (164.87 KB, text/xml)       Defl         2016-05-26 01:23 UTC, Dave       Defl         log file with nothing in webapps/ (8.20 KB, text/plain)       Defl         2016-05-26 01:24 UTC, Dave       Defl         2016-05-26 01:24 UTC, Dave       Defl         2016-05-26 01:24 UTC, Dave       Defl         2016-05-26 01:24 UTC, Dave       Defl         2016-05-26 20:32 UTC, Dave       Defl         2016-05-26 20:32 UTC, Dave       Defl         2016-05-26 20:32 UTC, Dave       Defl         2016-05-26 20:32 UTC, Dave       Defl         2016-05-26 20:32 UTC, Dave       Defl         2016-05-26 20:32 UTC, Dave       Defl         2016-05-26 20:32 UTC, Dave       Defl         2016-05-26 20:32 UTC, Dave       Defl         2016-05-26 20:34 UTC, Dave       Defl         Add an attachment (proposed patch, testcase, etc.)       View      | log file (26.95 KB, text/plain)<br>2016-05-20 00:54 UTC, Dave                               | <u>Details</u> |
| log file with only ROOT app (11.76 KB, text/plain)       Def         2016-05-25 00:48 UTC, Dave       Conf/web.xml (did not make any changes) (164.87 KB, text/xml)       Def         2016-05-26 01:23 UTC, Dave       Def         log file with nothing in webapps/ (8.20 KB, text/plain)       Def         2016-05-26 01:24 UTC, Dave       Def         "minimum /conf/web.xml (777 bytes, text/xml)       Def         2016-05-26 01:22 UTC, Dave       Def         "bare bones" conf/web.xml (312 bytes, application/xml)       Def         2016-05-26 20:32 UTC, Dave       Def         2016-05-26 20:32 UTC, Dave       Def         2016-05-26 20:32 UTC, Dave       Def         2016-05-26 20:32 UTC, Dave       Def         2016-05-26 20:32 UTC, Dave       Def         Add an attachment (proposed patch, testcase, etc.)       View                                                                                                    | modified web.xml for ROOT (338 bytes, text/xml)<br>2016-05-25 00:47 UTC, Dave               | <u>Details</u> |
| conf/web.xml (did not make any changes) (164.87 KB, text/xml)     Def       2016-05-26 01:23 UTC, Dave     Def       log file with nothing in webapps/ (8.20 KB, text/plain)     Def       2016-05-26 01:24 UTC, Dave     Def       minimum /conf/web.xml (777 bytes, text/xml)     Def       2016-05-26 20:25 UTC, Dave     Def       "bare bones" conf/web.xml (312 bytes, application/xml)     Def       2016-05-26 20:32 UTC, Dave     Def       2016-05-26 20:32 UTC, Dave     Def       2016-05-26 20:32 UTC, Dave     Def       2016-05-26 20:32 UTC, Dave     Def       Add an attachment (proposed patch, testcase, etc.)     View                                                                                                    | log file with only ROOT app (11.75 KB, text/plain)<br>2016-05-25 00:48 UTC, Dave            | <u>Details</u> |
| log file with nothing in webapps/       (8.20 KB, text/plain)       Dell         2016-05-26 01:24 UTC, Dave       minimum /conf/web.xml       (777 bytes, text/xml)       Dell         2016-05-26 20:25 UTC, Dave       "bare bones" conf/web.xml       (312 bytes, application/xml)       Dell         2016-05-26 20:32 UTC, Dave       [11.59 KB, text/plain)       Dell         2016-05-26 20:32 UTC, Dave       Add an attachment (proposed patch, testcase, etc.)       View                                                                                                    | conf/web.xml (did not make any changes) (164.87 KB, text/xml)<br>2016-05-26 01:23 UTC, Dave | <u>Details</u> |
| minimum /conf/web.xml       (777 bytes, text/xml)       Def         2016-05-26       20:25       UTC, Dave       Def         "bare bones" conf/web.xml       (312 bytes, application/xml)       Def         2016-05-26       20:32       UTC, Dave       Def         log file with bare bones conf/web.xml       (11.59 KB, text/plain)       Def         2016-05-26       20:34       UTC, Dave       Def         Add an attachment       (proposed patch, testcase, etc.)       View                                                                                                    | log file with nothing in webapps/ (8.20 KB, text/plain)<br>2016-05-26 01:24 UTC, Dave       | <u>Details</u> |
| "bare bones" conf/web.xml (312 bytes, application/xml)       Def         2016-05-26 20:32 UTC, Dave       Def         log file with bare bones conf/web.xml       (11.59 KB, text/plain)         2016-05-26 20:34 UTC, Dave       Def         Add an attachment (proposed patch, testcase, etc.)       View                                                                                                    | minimum /conf/web.xml (777 bytes, text/xml)<br>2016-05-26 20:25 UTC, Dave                   | Details        |
| Iog file with bare bones conf/web.xml         (11.59 KB, text/plain)         Def           2016-05-26 20:34 UTC, Dave         Add an attachment (proposed patch, testcase, etc.)         View                                                                                                    | "bare bones" conf/web.xml (312 bytes, application/xml)<br>2016-05-26 20:32 UTC, Dave        | Details        |
| Add an attachment (proposed patch, testcase, etc.)                                                                                                    | log file with bare bones conf/web.xml (11.59 KB, text/plain)<br>2016-05-26 20:34 UTC, Dave  | Details        |
|                                                                                                    | Add an attachment (proposed patch, testcase, etc.)                                          | View Al        |

40

#### Complete your session evaluations online at SHAME.org/Evaluation

Except where otherwise noted, this work is licensed under a Creative Commons Attribution-NonCommercial-NoDerivs 3.0 license. http://creativecommons.org/licenses/by-nc-nd/3.0/

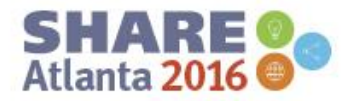

EDUCATE · NETWORK · INFLU

#### **Tomcat Bug 59604**

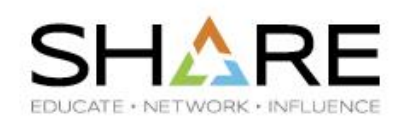

| ASF Bugzilla – Activity log for bug 59604: Invalid url-pattern in servlet mapping on s390x |        |                                                                                    |  |  |
|--------------------------------------------------------------------------------------------|--------|------------------------------------------------------------------------------------|--|--|
| Home   New   Browse   Search                                                               | Search | [?]   <u>Reports</u>   <u>New Account</u>   <u>Log In</u>   <u>Forgot Password</u> |  |  |

#### Back to bug 59604

41

| Who   | When                    | What       | Removed                                | Added                                           |
|-------|-------------------------|------------|----------------------------------------|-------------------------------------------------|
| davec | 2016-05-20 00:55:55 UTC | Summary    | Invalid url-pattern in servlet mapping | Invalid url-pattern in servlet mapping on s390x |
| markt | 2016-05-20 09:37:14 UTC | Status     | NEW                                    | NEEDINFO                                        |
| davec | 2016-05-20 22:32:56 UTC | Status     | NEEDINFO                               | NEW                                             |
| markt | 2016-05-22 18:17:44 UTC | Status     | NEW                                    | NEEDINFO                                        |
| davec | 2016-05-23 19:08:50 UTC | Status     | NEEDINFO                               | NEW                                             |
| markt | 2016-05-24 19:52:06 UTC | Status     | NEW                                    | NEEDINFO                                        |
| davec | 2016-05-25 00:56:32 UTC | Status     | NEEDINFO                               | NEW                                             |
| markt | 2016-05-25 06:20:37 UTC | Status     | NEW                                    | NEEDINFO                                        |
| davec | 2016-05-26 01:24:52 UTC | Status     | NEEDINFO                               | NEW                                             |
| markt | 2016-06-01 11:28:56 UTC | Resolution |                                        | FIXED                                           |
|       |                         | Status     | NEW                                    | RESOLVED                                        |

Copyright © 2016 Applied Expert Systems, Inc.

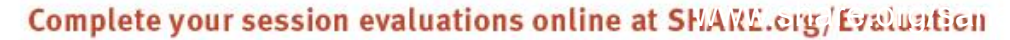

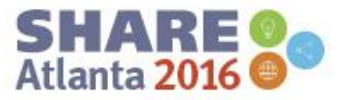

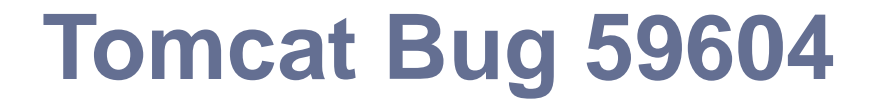

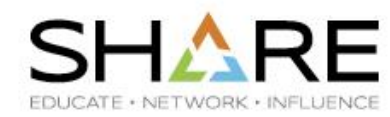

Dave 2016-05-31 18:54:29 UTC

OK. Mark, I will send the z/OS shell access info to you.

Mark Thomas 2016-06-01 11:28:56 UTC

Thanks for the shell access. It really speed up debugging this.

The bug has been fixed in: - trunk for 9.0.0.M7 onwards - 8.5.x for 8.5.3 onwards - 8.0.x for 8.0.36 onwards

42

7.0.x and earlier were not affected.

Copyright © 2016 Applied Expert Systems, Inc.

Complete your session evaluations online at SHAME.org/Evaluation

Except where otherwise noted, this work is licensed under a Creative Commons Attribution-NonCommercial-NoDerivs 3.0 license. http://creativecommons.org/licenses/by-nc-nd/3.0/

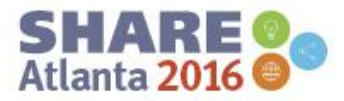

Comment 25

Comment 24

# How to Build Your Own Tomcat (v8.5.2)?

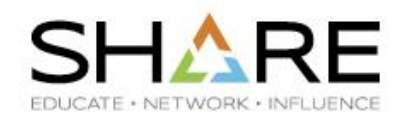

- <u>http://svn.apache.org/repos/asf/tomcat/tc8.0.x/trunk/BUILDING.txt</u>
- Tomcat source code directory:

| Name                     | Date modified    | Туре           | Size   |  |
|--------------------------|------------------|----------------|--------|--|
| \mu bin                  | 6/7/2016 3:05 PM | File folder    |        |  |
| \mu conf                 | 6/7/2016 3:05 PM | File folder    |        |  |
| 퉬 java                   | 6/6/2016 1:48 PM | File folder    |        |  |
| 🐌 modules                | 6/6/2016 1:49 PM | File folder    |        |  |
| 퉬 output                 | 6/6/2016 3:19 PM | File folder    |        |  |
| 퉬 res                    | 6/7/2016 3:05 PM | File folder    |        |  |
| 🐌 temp1                  | 6/6/2016 3:06 PM | File folder    |        |  |
| 🐌 test                   | 6/7/2016 3:05 PM | File folder    |        |  |
| 퉬 webapps                | 6/6/2016 1:49 PM | File folder    |        |  |
| gitignore                | 6/6/2016 1:48 PM | GITIGNORE File | 2 KB   |  |
| build.properties.default | 6/6/2016 1:48 PM | DEFAULT File   | 12 KB  |  |
| 📄 build.xml              | 6/6/2016 1:48 PM | XML Document   | 129 KB |  |
| BUILDING.txt             | 6/6/2016 1:48 PM | Text Document  | 18 KB  |  |
| KEYS                     | 6/6/2016 1:48 PM | File           | 35 KB  |  |
| LICENSE                  | 6/6/2016 1:48 PM | File           | 57 KB  |  |
| NOTICE                   | 6/6/2016 1:48 PM | File           | 2 KB   |  |
| RELEASE-NOTES            | 6/6/2016 1:48 PM | File           | 8 KB   |  |
| RUNNING.txt              | 6/6/2016 1:48 PM | Text Document  | 17 KB  |  |
| SVN-MERGE.txt            | 6/6/2016 1:48 PM | Text Document  | 3 KB   |  |

Copyright © 2016 Applied Expert Systems, Inc.

Except where otherwise noted, this work is licensed under a Creative Commons Attribution-NonCommercial-NoDerivs 3.0 license. http://creativecommons.org/licenses/by-nc-nd/3.0/

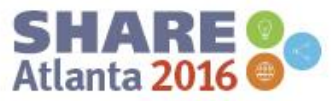

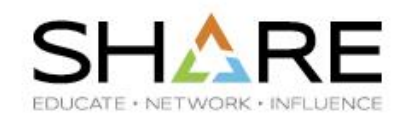

- Download and install JDK 7 or later (e.g., jdk-8u92)
- Download and install Apache Ant ("another neat tool" <sup>(C)</sup>) v1.9.5 or later (e.g., v1.9.7)
- Set up Windows Environment Variables:
  - JAVA\_HOME=JDK directory
  - Add JDK and Ant bin directories to PATH
- Download the Tomcat source code

Copyright © 2016 Applied Expert Systems, Inc.

Complete your session evaluations online at SHAME.org/Evaluation

Except where otherwise noted, this work is licensed under a Creative Commons Attribution-NonCommercial-NoDerivs 3.0 license. http://creativecommons.org/licenses/by-nc-nd/3.0/

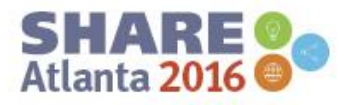

# How to Build Your Own Tomcat?

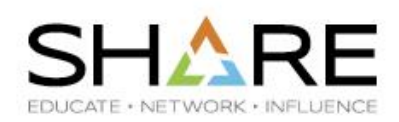

- Under Tomcat's source code directory:
  - Copy *build.properties.default* to *build.properties*
  - Edit *build.properties*:
    - Change: base.path=\${user.home}/tomcat-build-libs
    - To: base.path=temp1

All temporary files will be downloaded to the temp1 directory under Tomcat's source code directory

- Run Ant to build/rebuild: ant
- A usable Tomcat will be in: Tomcat source\output\build

Copyright © 2016 Applied Expert Systems, Inc.

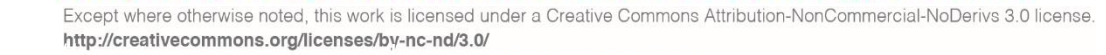

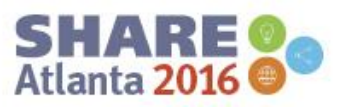

# Applying My Own Patch for Bug 59604

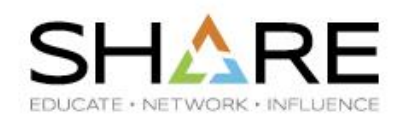

#### Edit UDecode.java in Tomcat source\java\org\apache\tomcat\util\buf

| 1   | java | /org/apache/tomcat/util/buf/UDecoder.java                                                     |  |
|-----|------|-----------------------------------------------------------------------------------------------|--|
| Σţ  | ζ    | @@ -329,6 +329,7 @@ public static String URLDecode(String str, String enc, boolean isQuery) { |  |
| 329 | 329  | try {                                                                                         |  |
| 330 | 330  | if (enc == null) {                                                                            |  |
| 331 | 331  | <pre>bytes = str.getBytes(StandardCharsets.ISO_8859_1);</pre>                                 |  |
|     | 332  | + enc = "ISO-8859-1";                                                                         |  |
| 332 | 333  | } else {                                                                                      |  |
| 333 | 334  | <pre>bytes = str.getBytes(B2CConverter.getCharset(enc));</pre>                                |  |
| 334 | 335  | }                                                                                             |  |
| Σ#  | Σ.   |                                                                                               |  |

Rebuild Tomcat

46

 Replace Tomcat's lib/tomcat-util.jar with the updated version in Tomcat source\output\build\lib

Copyright © 2016 Applied Expert Systems, Inc.

Complete your session evaluations online at SHAWE.org/Evaluation

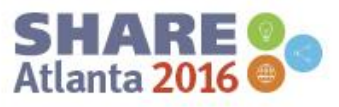

### Tomcat 8.5.3 and 8.5.4

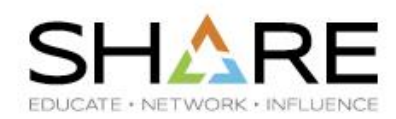

|                                                                                                    | Apache Tomcat 8<br>Version 8.5.3, Jun 9 2016                                                                                                    |
|----------------------------------------------------------------------------------------------------|----------------------------------------------------------------------------------------------------|
| Links<br>Docs Home<br>FAQ<br>User Comments                                                                                                    | Tomcat Web Application Manager How To<br>Table of Contents                                                                                                    |
| User Guide<br>1) Introduction<br>2) Setup<br>3) First webapp<br>4) Deployer<br>5) Manager<br>6) Realms and AAA<br>7) Security Manager<br>8) JNDI Resources<br>9) JDBC DataSources<br>10) Classloading<br>11) JSPs<br>12) SSL/TLS<br>13) SSI<br>14) CGI<br>15) Proxy Support<br>16) MBean Descriptor<br>17) Default Servlet<br>18) Clustering<br>19) Load Balancer | <ul> <li>Introduction</li> <li>Message</li> <li>Manager</li> <li>Applications <ol> <li>Start</li> <li>Stop</li> <li>Reload</li> <li>Undeploy</li> </ol> </li> <li>Deploy directory or WAR file located on server <ol> <li>Deploy a Directory or WAR by URL</li> <li>Deploy a Directory or WAR by URL</li> <li>Deploy a Directory or War from the Host appBase</li> <li>Deploy using a Context configuration "xml" file</li> <li>Upload a WAR file to install</li> <li>Deploy Message</li> <li>Diagnostics <ol> <li>Ending memory leaks</li> <li>Server Information</li> </ol> </li> </ol></li></ul> |
| 20) Connectors<br>21) Monitoring and<br>Management<br>22) Logging<br>23) APR/Native                                                                                                    | Introduction In many production environments it is very useful to have the capability to manage your web applications without having to shut down and restart Tomcat. This document is for the HTML web interface to the web application manager.                                                                                                    |

#### Tomcat 8.5.4 released on July 12, 2016

47

Copyright © 2016 Applied Expert Systems, Inc.

#### Complete your session evaluations online at SHAME.org/Evaluation

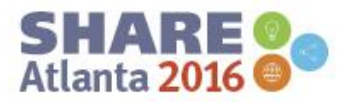